How to link your Macey's Perks card to our school:

- Go to: <u>http://maceys.com/perks</u>
- Then, fill in your sign in information and click the "Sign In" button (if it is your first time signing in, see instructions below).
- Once you are signed in, click on the light blue "Nonprofit" word near the top. Then you will be able to see who you are actively donating to. If you want to change this you can then select the Nonprofit that you want to donate to.

If it is your 1<sup>st</sup> time signing in:

- Click the "continue" button under the blue "Register" sign on the right, otherwise f.
- If you click the "Register" button it will take you to a new page where you enter your perks phone number and click "next"
- Fill in the fields asked for (user name & email address) then click next
- Then fill in you mailing address and click "finish"
- Then you will need to check your email for an email from Macey's, it will give you a temporary password
- Sign in with this temporary password and it will have you pick a new one.